~オンライン診療予約手順~

## 最初にご準備していただくもの

・保険証のお写真(変更があれば裏表) ・E-PARKへの会員登録

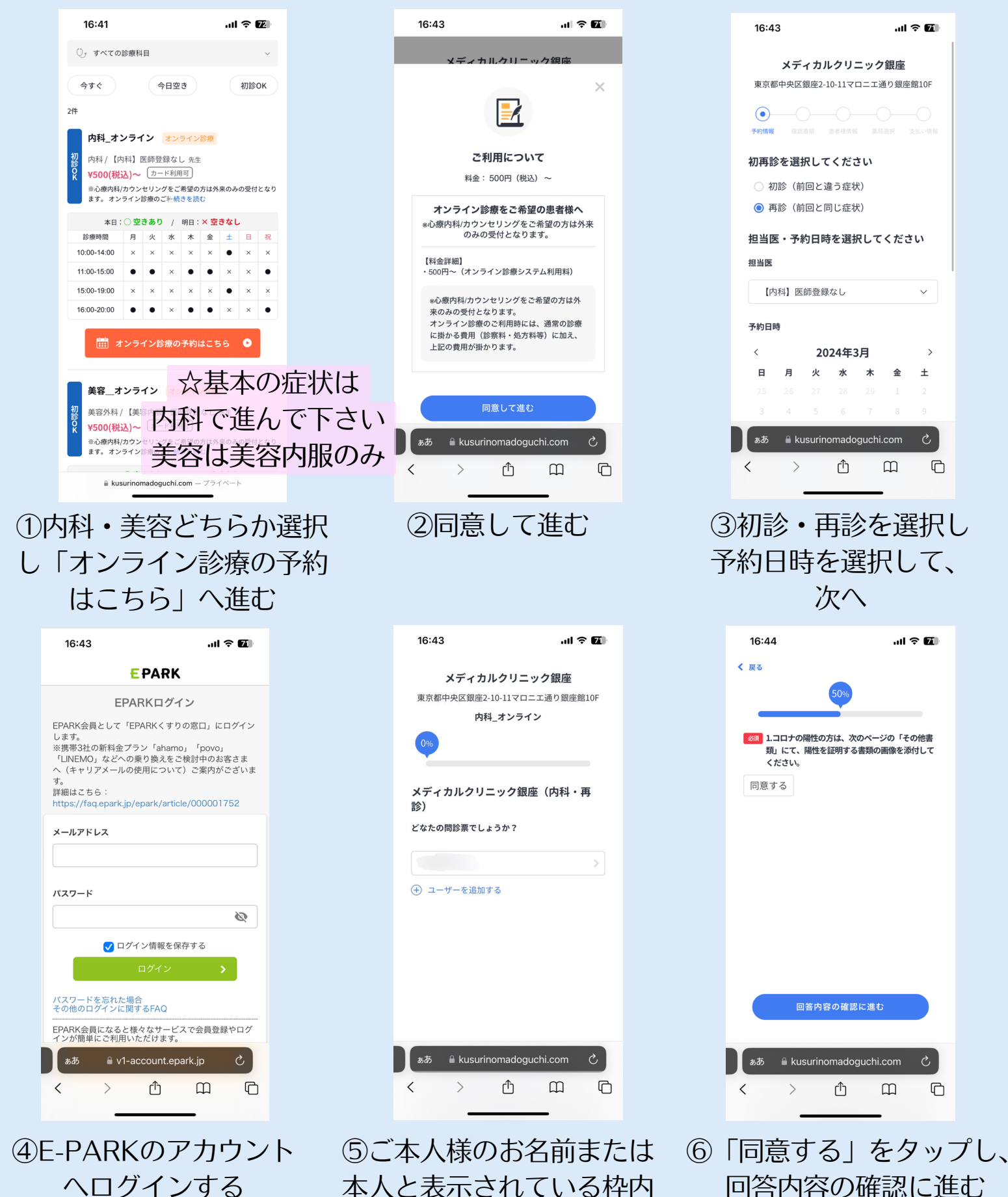

をタップし、進む

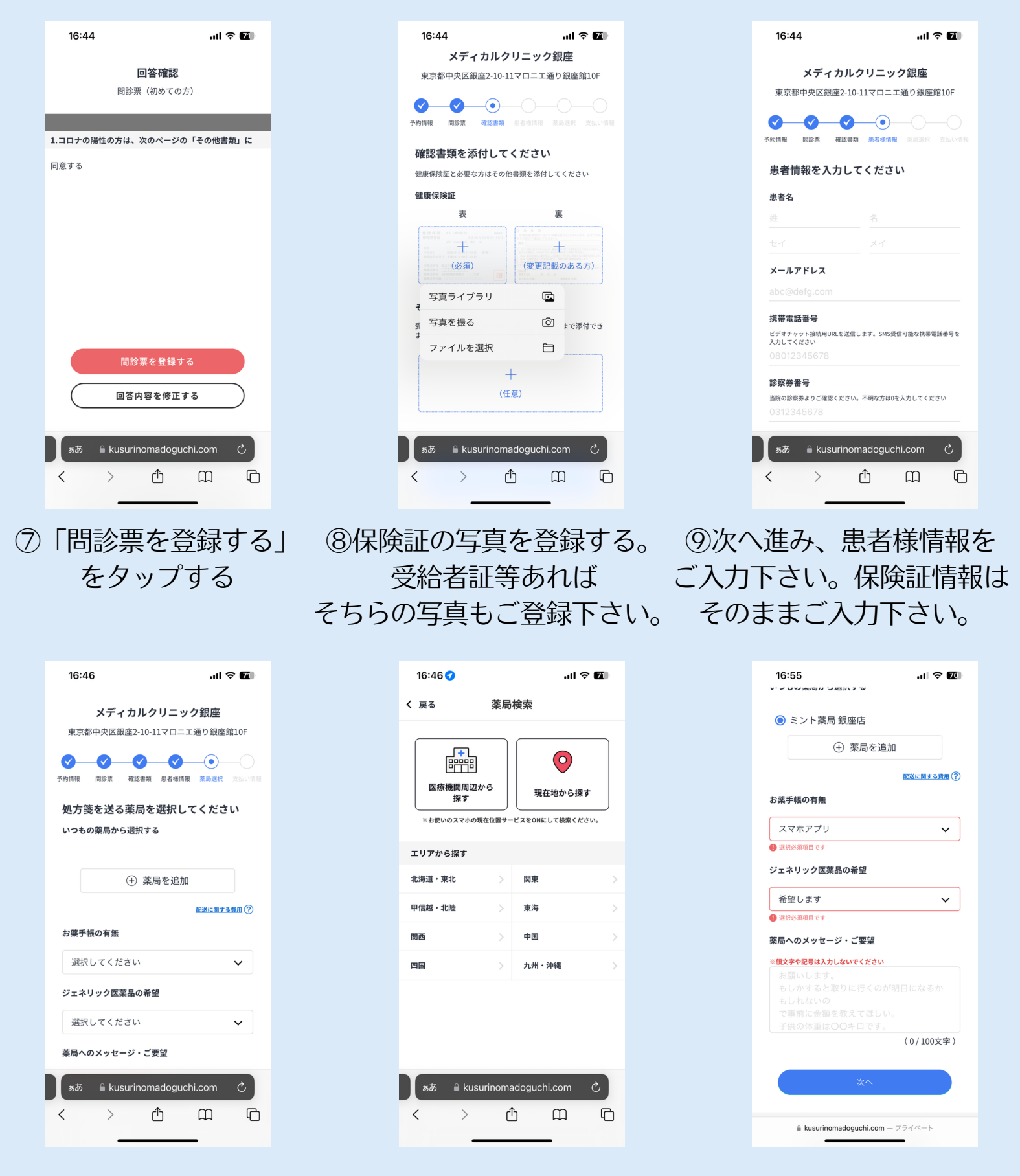

⑩「薬局を追加」をタップ→お近くの薬局、ご都合の良い薬局をお探しし追加して頂き、

下の「お薬手帳の有無」「ジェネリック医薬品の希望」を選択し、次へ <u>※お近くの薬局がどうしても見つからない場合はクリニックへお電話にて</u> <u>ご相談下さい。</u>

| 16:56      |               |            | at           | ≈ 69  |
|------------|---------------|------------|--------------|-------|
| <b>Ø Ø</b> | <b></b>       | <b>_</b>   | <b>_</b>     | -•    |
| 予約情報 問診測   | 確認書類          | 患者様情報      | 菜局選択         | 支払い情報 |
| お支払い方      | 法を選択          | してくだ       | さい           |       |
| 病院、薬局それ    | ぞれでのお支払       | い方法を選持     | 尺してくだ        | さい。   |
| 【当院】お支持    | 払い方法          |            |              |       |
| 🔘 かんたん     | ,クレジット        | カード決済      | 斉            |       |
| クレジット      | - カード情報確      | 10         |              | ]     |
| クレジ        | ットカードが雪       | を録されてい     | ません          |       |
| 21         | -ジットカー        | ドを登録す      | ือ           |       |
| 1          | EPARK決済画面     | に遷移します。    |              | J     |
| ○ 銀行振込     | 2             |            |              |       |
| 【薬局】お支持    | 払い方法          |            |              |       |
| ○ 次回来局     | 2             |            |              |       |
| ○ 銀行振込     | 2             |            |              |       |
| ○ 代金引援     | ł.            |            |              |       |
| ◎ 薬局と相     | 1談して決め        | る          |              |       |
| ✔ 利用規約     | <u>カ・プライバ</u> | シーポリシ      | <u>―</u> に同意 | する    |
|            | 確認画           | 面に進む       |              |       |
| ⊜ kusu     | urinomadoguc  | hi.com − 7 | ライベート<br>-   |       |

①決済情報をご入力下さい。お支払方法は、クレジットカードまたは銀行振込 のみとなります。クレジットカード情報のご入力または銀行振込を ご選択下さい。薬局でのお支払いは基本「薬局と相談して決める」を選択 すると薬局へお薬を受け取りに行った際に直接お支払いとなります。 「利用規約・プライバシーポリシーに同意する」にチェック√を入れ、 確認画面に進む。

| 16:57                               | .u                                                                                                |  |
|-------------------------------------|---------------------------------------------------------------------------------------------------|--|
| <b>まだ予約は完</b><br>以下の内容 <sup>3</sup> | まだ予約は完了しておりません         健康保険証           以下の内容をご確認ください         ************************************ |  |
| 予約内容<br>当院の受診歴                      | 変更                                                                                                |  |
| 再診(前回と同じ症状)                         |                                                                                                   |  |
| 担当医                                 | 変更                                                                                                |  |
| 【内科】医師登録なし                          |                                                                                                   |  |
| 予約日時                                | 変更                                                                                                |  |
| 3月15日(金) 17:30~                     |                                                                                                   |  |
| お支払い方法                              | 変更                                                                                                |  |
| 【当院】                                |                                                                                                   |  |
| かんたんクレジットカード                        | 决済                                                                                                |  |
| 料金:500円(税込)~                        | 10円(税込)~ ✓ 利用規約・プライバシーボリシード                                                                       |  |
| 【薬局】                                |                                                                                                   |  |
| 楽局と相談して決める 保険者番号 上記内容               |                                                                                                   |  |
| 確認書類                                | 変更する場合は登録画面に戻る                                                                                    |  |
| 健康保険証                               |                                                                                                   |  |
| 表                                   |                                                                                                   |  |
| 確認する                                |                                                                                                   |  |
| 🔒 kusurinomadog                     | uchi.com ー プライベート                                                                                 |  |

①ご予約内容・入力内容をご確認いただき、お間違いなければ
 「上記内容で予約する」をタップし予約完了です ©
 オンライン診療のビデオチャットのURLがご予約時間の少し前に
 予約時入力頂いた電話番号へショートメッセージで届きますので、そちらより
 お入り下さい。